### Microsoft Teams pro školy

Začněte využívat pro výuku a vzdělávání digitální komunikaci, která je součástí Office 365

Stručná příručka pro učitele

Karel Klatovský

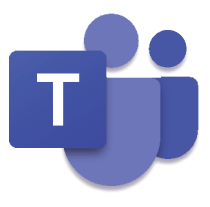

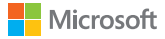

## Microsoft Teams pro školy

Začněte využívat pro výuku a vzdělávání digitální komunikaci, která je součástí Office 365

Stručná příručka pro učitele

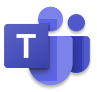

Karel Klatovský

## Vyučujte tak, jak jste zvyklí, a dejte prostor každému.

"Microsoft Teams dávají možnost se projevit i těm nejtišším studentům ve třídě."

Microsoft Teams je centrální bod, který přináší konverzaci, vzdělávací obsah a aplikace do jednoho místa a je součástí služby Office 365 pro vzdělávací organizace, kterou používají stovky škol v České republice. Díky využívání nástroje Teams mohou učitelé snadno a rychle přecházet od přehledu konverzací do vzdělávacího obsahu s minimem úsilí a hlavně bez složitého přepínání aplikací a dalších nástrojů. Teams cílí na nejčastější a jedinečné potřeby každé skupiny, která spolu potřebuje komunikovat, a umožní jim spolupracovat snadno a tak, aby zadané úkoly byly dokončeny co nejrychleji. Nástroje Teams Vám umožní:

Spravovat projekty, zadání, úkoly a obsah s využitím aplikací, se kterými pracujete každý den – vše dostupné v jednotném prostředí.

- Zůstat v obraze díky online komunikaci a přehledu aktualizací s pomocí sdílených konverzací, soukromých chatů (lze v případě potřeby vypnout), skupinových aktivit a dalších kanálů.
- Podporovat nadstandardní spolupráci a snadný přechod mezi aktivitami s integrovanými aplikacemi z Office 365 jako jsou Word, Excel, PowerPoint, Forms, OneNote Poznámkové bloky pro školy a vzdělávací aplikace partnerů jako Canvas, Flipgrid a Kahoot!

Nástroj **Microsoft Teams** je součástí **Office 365 pro vzdělávací organizace.** To znamená, že nástroj **Teams** je dostupný zdarma pro všechny učitele a studenty!

Tabulka na další straně ukazuje a představuje několik běžných scénářů, jakým způsobem mohou učitelé spolupracovat s pomocí **Teams** a nabídnout tak třídě co možná nejpokročilejší a inovativní metody výuky a komunikace.

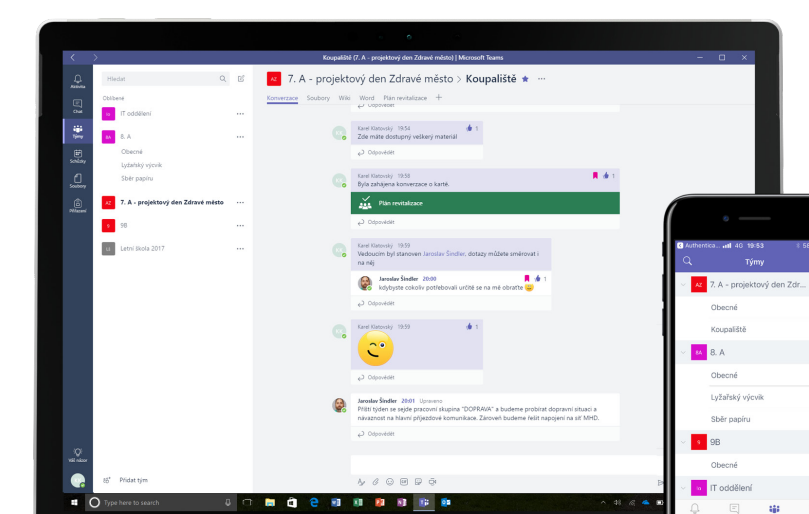

| Scenar                                | Popis                                                                                                    |
|---------------------------------------|----------------------------------------------------------------------------------------------------|
| Větší zapojení stu-<br>dentů do výuky | Ušetřete si drahocenný čas a vytvořte diskuzní skupinu pro třídu,<br>spolupracujte se žáky a vytvářejte moderní vzdělávací prostředí,<br>zaměřte se na jedinečné potřeby žáků a potřeby pro jejich další<br>rozvoj.                                                                      |
| Plánování výuky                       | Tvorba přípravy do hodin na různé předměty a různé věkové<br>skupiny vyžaduje poměrně často diskuzi mezi jednotlivými učiteli<br>nebo v rámci celé předmětové skupiny.                                                                                                    |
| Odpolední aktivity<br>a kroužky       | Mnoho studií a výzkumů ukazuje, že vhodné odpolední aktivity<br>a kroužky pomáhají studentům lépe pochopit a poznat látku,<br>kterou se učili v rámci běžných vzdělávacích hodin. Využijte<br>toho například pro STEM kroužky a další aktivity, které pomohou<br>rozvíjet Vaše studenty. |
|                                       |                                                                                                    |

## Jak fungují Teams

Pro každé pololetí, pro každý projekt nebo aktivitu ve škole je možné vytvořit tým a pozvat do něj členy, kteří v něm mají být. Týmy mohou být vytvořeny také na základě **skupin Office 365**, což znamená, že jakákoliv změna ve skupině se projeví automaticky v aplikaci **Teams**. To přispívá ke zjednodušení procesu přidávání a zvaní členů do týmu a jejich případnou další správu.

Navíc, standardní třídy mohou být dále organizovány do tzv. kanálů, které obsahují záložky pro konverzace, soubory, poznámky a další. Kanály jsou vytvářeny na základě specifických potřeb práce ve třídě, většinou se jedná o nějaký subprojekt. Na záložkách je pak možné nahrávat, číst a upravovat soubory, poznámky a další vlastní obsah (dokumenty, sešity, prezentace, videa, externí odkaz, aplikace a další). Tento obsah je snadno dostupný komukoliv v dané třídě.

Nastavení aplikace Teams na Vašem mobilním zařízení je snadné a je zárukou toho, že zůstanete kdykoliv a kdekoliv v kontaktu se svou třídou nebo týmem.

Mobilní aplikaci Teams si můžete stáhnout z: Microsoft Store (Windows), App Store (iOS) nebo Google Play (Android).

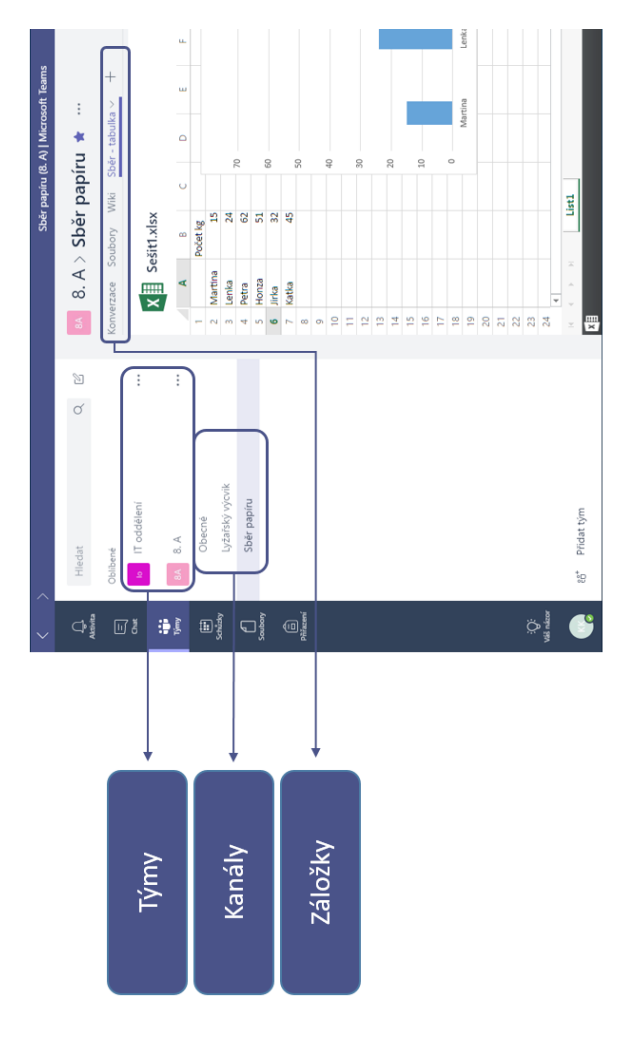

## Ukažte Teams ve třídě

Nejvhodnější je začít úvodní ukázkou a vysvětlením, k čemu vlastě **Teams** slouží. Nastavit si hned na začátku očekávání a ukázat práci s aplikací je asi to nejdůležitější, co je potřeba udělat. Domluvte se ve Vaší třídě na tom, že pro komunikaci budete primárně používat právě **Teams** a zjistíte, jak efektivně a s jakou úsporou času můžete pracovat.

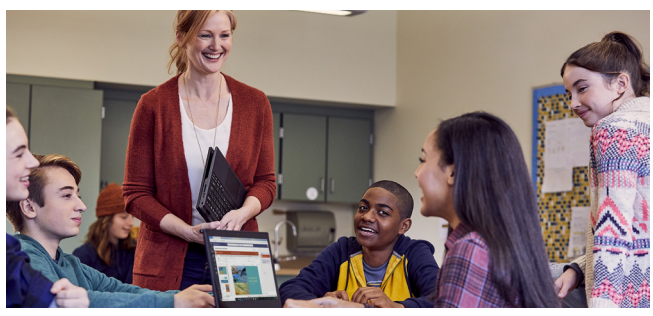

#### Upravte si Teams dle Vašich potřeb

Aby byl tým úspěšný, potřebujete jednoduchý a intuitivní nástroj pro rychlou a efektivní komunikaci a spolupráci. Ať již vytváříte přípravy do hodin, program na mimoškolní aktivitu či projektový den, aplikace **Teams** Vám pomůže udržet vše organizované a přehledné. Jen tak je možné společně s Vaší skupinou dojít ke zdárnému cíli, kvůli kterému byla skupina vytvořena, ať je daný cíl jakýkoliv. V následujících řádcích si proto ukážeme, jak s aplikací **Teams** začít a jak ji přizpůsobit Vašim potřebám.

#### Vytvořte tým a pozvěte členy týmu

- Přihlaste se do svých Office 365 pro vzdělávací organizace a klikněte v levém horním rohu na *rozcestník aplikací* a vyberte položku Teams. Tím otevřete online aplikaci Teams, případně si zde můžete stáhnout i aplikaci desktopovou.
- Poznámka: Pokud položku Teams v nabídce nevidíte nebo nejde aplikace Teams spustit či načíst, kontaktujte svého správce Office 365 a ujistěte se, že máte přiřazenu správnou licenci.
- Klikněte na tlačítko \* Připojit se k týmu nebo vytvořit nový v dolní části pod seznamem kanálů a v nově zobrazeném okně poté na tlačítko \* vytvořit tým . Zobrazí se nabídka čtyř základních týmů, které můžete vytvořit.

*Poznámka:* Jestliže Vaše škola používá funkci School Data Sync, všechny Vaše třídy budou automaticky vytvořeny a to i se seznamem studentů, v tom případě je možné tento krok přeskočit.

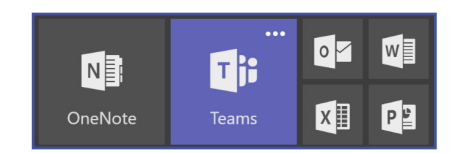

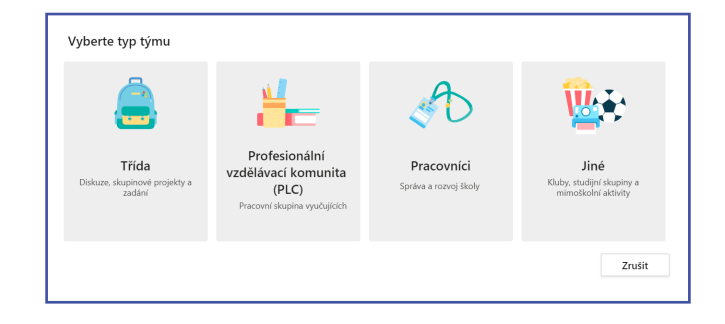

 V okně Vytvořit tým si můžete pojmenovat Vaši třídu a napsat základní popis, který vysvětlí, k čemu daný tým bude sloužit. Následně jen stačí kliknout na toto tlačítko.

Před tím, než začnete ukazovat **Teams** ve třídě, je vhodné si prostředí trochu připravit tak, aby odpovídalo Vašim potřebám. Těmi může být vytvoření třídy, vytvoření kanálů či přidání záložek a relevantního obsahu. Žáci a studenti tak hned na první pohled poznají, jaké výhody a možnosti jim **Teams** nabízí.

5. Nyní můžete snadno a rychle přidat jednotlivé osoby, skupiny nebo distribuční skupiny ze školy. Jakmile začnete psát jejich název, automaticky se v rozbalovacím menu zobrazí příslušné návrhy, které odpovídají Vašemu zadání. Následně jen stačí kliknout na tlačítko Přidat. V případě, že chcete do týmu přidat členy později, klikněte na tlačítko Přeskočit. Tato možnost se může hodit, když chcete nejprve připravit obsah a další náležitosti.

| Vytvorit tým                                                                                                    |                                                                           |                                                                           |                              |
|----------------------------------------------------------------------------------------------------|---------------------------------------------------------------------------|---------------------------------------------------------------------------|------------------------------|
| Učitelé jsou vlastníky týmů předmětů a s<br>týmu předmětu můžete vytvářet zadání<br>studentům soukromý prostor pro pozná | tudenti se do nich zap<br>a kvízy, zaznamenávat :<br>mky z poznámkového l | ojují jako členové. V rámc<br>zpětnou vazbu pro studer<br>bloku předmětu. | i každého<br>nty a zajišťova |
| Jméno                                                                                                    |                                                                           |                                                                           |                              |
| 7.A                                                                                                    |                                                                           |                                                                           | $\odot$                      |
| Popis (volitelný)                                                                                                    |                                                                           |                                                                           |                              |
| Vytvořit tým pomocí existujícího týmu ja                                                                                 | ko šablony                                                                |                                                                           |                              |
|                                                                                                    |                                                                           | Zrušit                                                                    | Další                        |

| DM   | Dvorak Miroslav, X     | A laroslav Šin       | dler X KR K     | arel Reithar X    |             |        |
|------|------------------------|----------------------|-----------------|-------------------|-------------|--------|
| МК   | Miroslav Kotlas ×      | Julosidy Sill        |                 | arer nejtilar X   |             | Přidat |
| ačni | ěte psát název pro výl | běr skupiny, distrik | oučního seznami | u nebo osoby ve v | vaší škole. |        |
|      |                        |                      |                 |                   |             |        |
|      |                        |                      |                 |                   |             |        |
|      |                        |                      |                 |                   |             |        |
|      |                        |                      |                 |                   |             |        |
|      |                        |                      |                 |                   |             |        |

#### Vytvářejte kanály a záložky se skvělým obsahem

 Jakmile vytvoříte novou třídu, je automaticky vytvořen kanál s názvem Obecné. Samozřejmě je možné přidávat další kanály tak, aby komunikace, materiály a další obsah byly organizované a přehledné. Ve výchozím nastavení kdokoliv, kdo je členem skupiny, může do těchto kanálů přistupovat.

Při prvním použití **Teams** je vhodné dát základní tipy a triky pro jejich využívání právě do kanálu **Obecné**. Společně s nimi je vhodné sem vložit i oznámení, které se týkají celé skupiny. Takto nastavenou třídu ocení zejména studenti, kteří s aplikací **Teams** pracují poprvé.

 Pro přidání nových kanálů do skupiny stačí kliknout na tři tečky na konci názvu kanálu a ze zobrazené nabídky vybrat položku Přidat kanál.

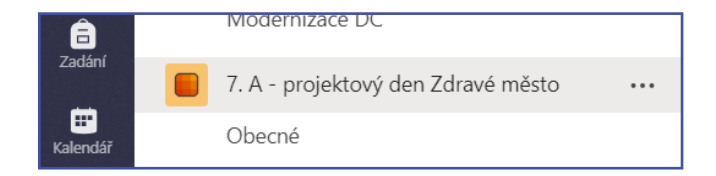

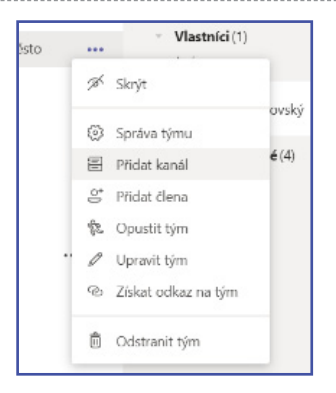

 V zobrazeném okně můžete pojmenovat kanál a opět napsat stručný popis, k čemu bude sloužit. Po zadání těchto informací stačí kliknout na tlačítko Přidat.

Jakmile máte vytvořeno několik **kanálů**, je vhodné je naplnit nějakým vhodným obsahem tak, aby stránka při prvním přihlášení nevypadala prázdně. Můžete například začít novou **konverzaci** vložením diskuzních otázek nebo **@někoho** zmínit a do konverzace jej tak zapojit.

4. V rámci jednotlivých kanálů je možné vytvářet karty pro různé typy obsahu a aplikací. Ve výchozím nastavení jsou již některé předpřipraveny, např. Příspěvky, Soubory, Poznámkový blok předmětu a Zadání. Pro vytvoření nové karty klikněte na symbol + na konci řady záložek a vyberte aplikaci nebo soubor, pojmenujte ji a klikněte na tlačítko Uložit.

*Poznámka:* U každého typu aplikace nebo souboru se proces přidání do karty může lišit.

 Pro vytvoření karty, která odkazuje přímo na nějaký konkrétní soubor (příprava na hodinu, prezentace, podklady), klikněte na ikonu + vpravo na liště karet.

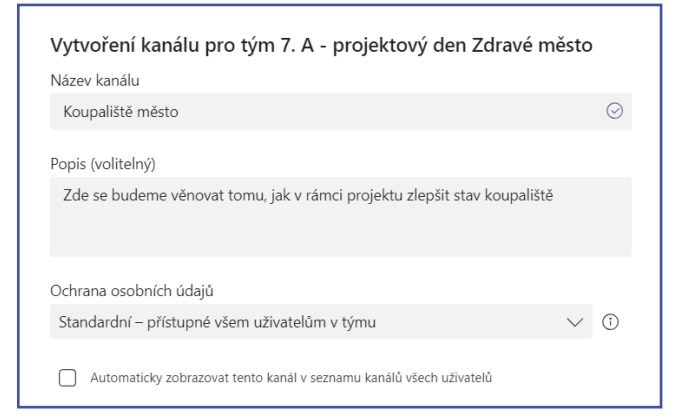

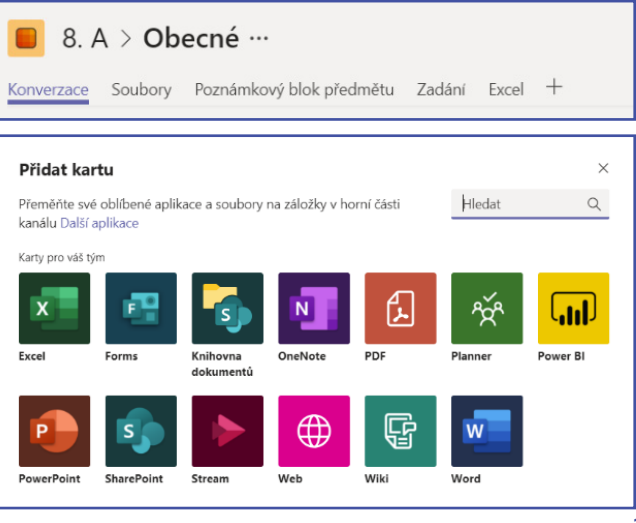

Vyberte typ souboru (dokument Wordu, sešit Excelu, prezentaci PowerPointu) a ze zobrazené nabídky vyberte požadovaný soubor. Všimněte si, že také můžete upravit předvyplněný název karty. Po dokončení všech úprav klikněte na tlačítko utožt.

Víte, že můžete do Vašeho kanálu jako záložku také připnout stávající dokumenty ve formátu **PDF** a usnadnit k nim tak přístup členům týmu?

| Název ka | Vord                                 |      | Informace X |
|----------|--------------------------------------|------|-------------|
| Word     | 🚰 General                            |      | Ğ           |
|          | Výukové materiály                    |      |             |
|          | Plán renovace.docx                   |      |             |
|          | Sešit1.xlsx                          |      |             |
| 🗹 Při    | dat příspěvek o této kartě do kanálu | Zpět | Uložit      |

#### Přesuňte e-mailovou komunikaci do aplikace Teams

- Velice užitečnou funkcí je, že je možné posílat e-maily přímo do vybraného kanálu v rámci aplikace Teams. To pomáhá udržet komunikaci přehlednou a dostupnou na jednom místě. Pro vytvoření e-mailové adresy kanálu klikněte na tři tečky na konci názvu kanálu a ze zobrazené nabídky vyberte volbu Získat e-mailovou adresu. E-mailová adresa je vytvořena a Vy ji můžete pomocí tlačítka Koprovat přenést do schránky a využívat jako běžnou e-mailovou adresu.
- Pokud kliknete na položku Rozšířené nastavení v okně Získat e-mailovou adresu, můžete zde nastavit, kdo může odesílat e-maily danému týmu (kdokoliv, jen členové týmu, jen uživatelé z určité domény).

Nastavení omezení toho, kdo je oprávněn odesílat e-maily do **kanálu**, Vám pomůže snížit pravděpodobnost zasílání nevyžádaných e-mailů.

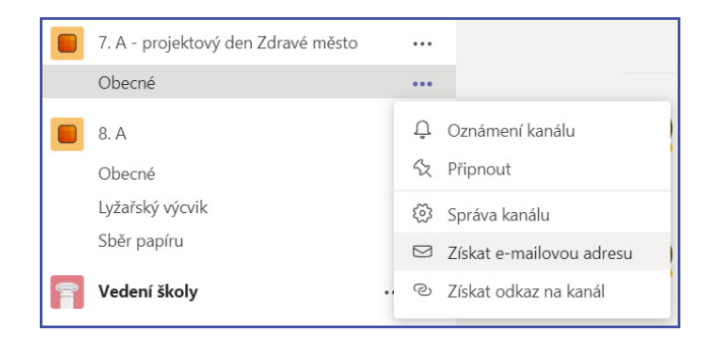

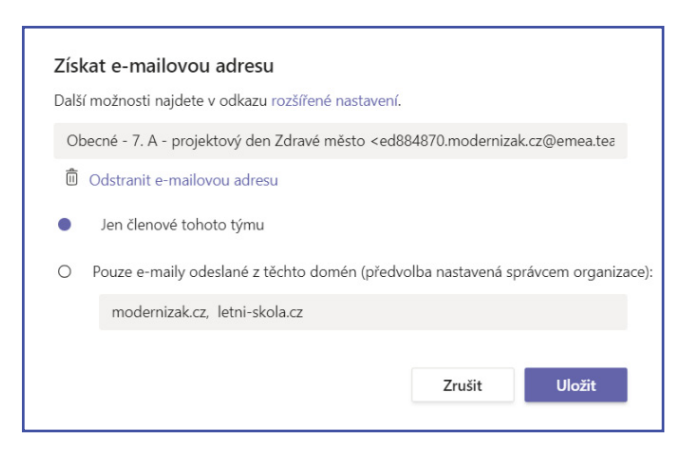

 V Teams je možné nastavit možnosti e-mailových oznámení pro různé události, například, když Vás někdo zmíní nebo odpoví na konverzaci, kterou jste započali. Tato nastavení je možné upřesnit kliknutím na Váš profilový obrázek v levém horním rohu a výběrem položky Nastavení - Oznámení.

| Nastavení                |                                                  |                      |              |
|--------------------------|--------------------------------------------------|----------------------|--------------|
| l Obecné                 | Zmínky                                           |                      |              |
| 🔒 Ochrana osobních údajů | Osobní zmínky                                    | Vyskakovací okno a e | $\sim$       |
| ⊈ Oznámení               | Zmínky o kanálech                                | Vyskakovací okno a e | $\sim$       |
| & Hovory                 | Zmínky o týmu                                    | Vyskakovací okno a e | $\sim$       |
|                          | Zprávy                                           |                      |              |
|                          | Chatové zprávy                                   | Vyskakovací okno a e | $\sim$       |
|                          | Odpovědi na konverzace, které jsem<br>zahájil(a) | Vyskakovací okno     | $\checkmark$ |

#### Zadávání úkolů

Jednou z nejpoužívanějších funkcí v aplikaci **Teams** bude pro učitele zcela jistě zadávání úkolů, a proto je tato funkce přímo součástí aplikace. Učitel má možnost snadno zadat úkol třídě nebo jen vybraným žákům, má možnost se podívat, kdo již úkol odevzdal, či jej pochopitelně oznámkovat. Může také pro každý úkol zadávat vlastní hodnotící rubriky (či použít již jednou vytvořené).

 Pro vytvoření zadání v Teams klikněte na záložku Zadání a následně na tlačítko Vytvořit. Můžete si vybrat, zda chcete vytvořit nové zadání nebo si vybrat již hotové, např. takové, které jste vytvořili pro jinou třídu. Je také možné zadávat online kvízy z Microsoft Forms.

| > Koncepty                             |                                 |
|----------------------------------------|---------------------------------|
| V Zadáno (3)                           |                                 |
| Záverečná zpráva pro vedení školy z RS | 0/41 odevzdalo                  |
| Termín: 9. říjen 2018 23:59            | Počet zkontrolovaných zadání: 0 |
| Vypracujte referat o Plzni             | 0/41 odevzdalo                  |
| Termín: 17. říjen 2018 23:59           | Počet zkontrolovaných zadání: 0 |
| Zpráva z RS                            | 0/41 odevzdalo                  |
| Termín: 24. říjen 2018 23:59           | Počet zkontrolovaných zadání: 0 |
| > Oznámkováno<br>Vytvořit              |                                 |

2. V okně Nové zadání přidejte potřebné detailnější informace, můžete také přidat příslušné zdroje, materiály a podklady. Samozřejmostí je, že po poskytnutí těchto podkladů pak každý žák automaticky pracuje s vlastní kopií. Pochopitelně taktéž můžete nastavit datum a čas termínu odevzdání a splnění. Dokonce je možné nastavit, zda chcete povolit odevzdání po termínu a zda je úkol ohodnocen body. Po vyplnění všech informací klepněte na tlačítko Zadat.

Pokud nemáte ještě všechny potřebné informace, je možné zadání uložit jako koncept. K takto vytvořenému konceptu se můžete kdykoliv v budoucnu vrátit a úkol finálně zadat.

3. Pokud potřebujete v rámci zadání Zkontrolovat

a **Ohodnotit** studentské práce, přejděte na záložku **Zadání** a otevřete si příslušný domácí úkol. Uvidíte zde seznam studentů a případně i stav odevzdání jejich prací, které můžete po otevření hodnotit a pomocí tlačítka **Vrátit** poslat žákovi zpět, nyní již jako ohodnocené.

| Nové zadání                        | Zahodit Uložit Zadat |
|------------------------------------|----------------------|
| Nazev                              |                      |
| Zadejte název (povinné)            |                      |
| 🗇 Přídejte kategoril               |                      |
| Polymy                             |                      |
| Zadejte pokyny.                    |                      |
| 🖉 Pridat zdroje                    |                      |
| Body                               |                      |
| Bez bodů                           |                      |
| I Pridat sadu hodnoticich kritérii |                      |

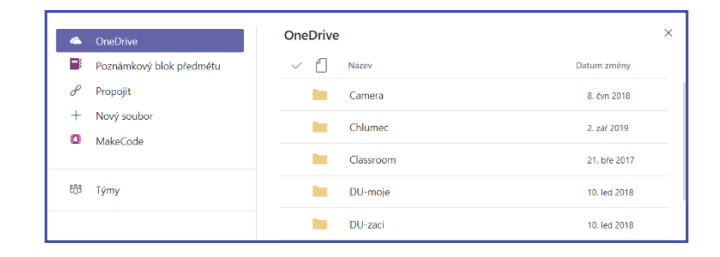

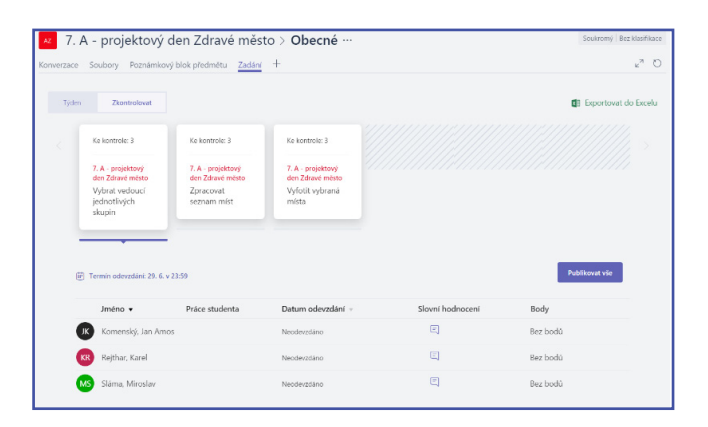

#### Využívejte online písemky z Forms

Pokud používáte nástroj Microsoft Teams, dá se předpokládat, že to není jediná služba, kterou ze služby Office 365 využíváte, a tak jste se asi potkali třeba i s Microsoft Forms. To je nástroj, pomocí kterého můžete snadno a rychle nejen vytvářet online dotazníky, formuláře či přihlášky na školní akce, ale především online písemky, co se samy opraví (a pro učitele matematiky i samy vytvoří). Více o Microsoft Forms naleznete např. na odkazu na konci této příručky. Pokud již takové písemky vytvořené máte, můžete je rychle použít jako součást zadání.

- 1. Na kartě Zadání klepněte na tlačítko Vytvořit.
- 2. Ze zobrazené nabídky vyberte položku Kvíz.
- Microsoft Teams zobrazí přehled písemek v nástroji Forms, které již máte vytvořené.
- Vyberte požadovanou online písemku a klepněte na tlačítko Další.
- V dalším okně si zkontrolujte veškerá další nastavení vytvářeného zadání (název, pro koho, do kdy apod.) a klepněte na tlačítko Zadat.

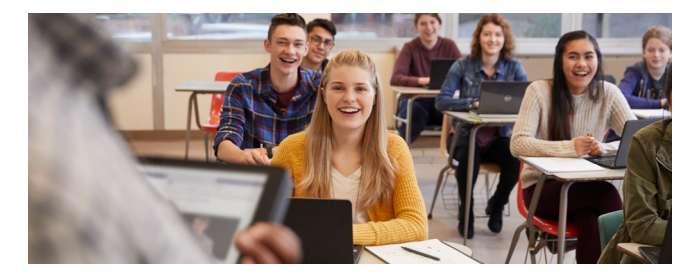

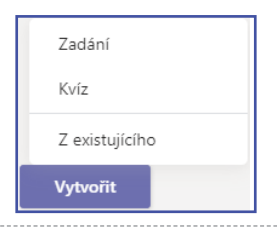

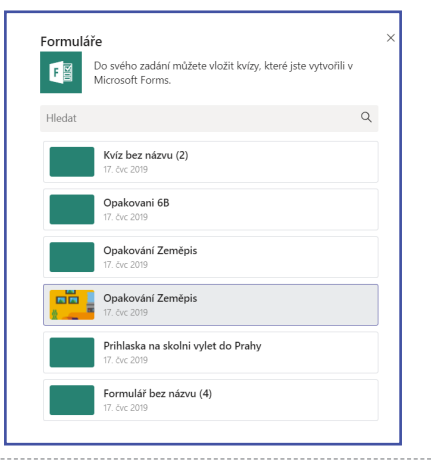

## Pozvěte žáky a studenty do týmu snadno a rychle

Již při vytváření týmu máte možnost do něj přidat ihned žáky a učitele. Ne vždy se to ale hodí. Někdy může nastat situace, že dopředu nevíte, kdo bude členem týmu nebo si chcete nejprve tým předpřipravit a žáky a studenty do něj pozvat jindy. Kdykoliv později je možné je do týmu přidat těmito způsoby:

- Klepněte na položku Správa týmu Členové a přidejte do týmu jednotlivé členy.
- Další, pro učitele snazší možností, je ta, kdy se žáci mohou přidat do týmu sami. K tomu jim stačí jen tzv. Kód týmu. Ten si zobrazíte v položce Správa týmu – Nastavení – Kód týmu. V případě, že je potřeba, aby byl kód týmu čitelný i pro žáky ze zadních lavice, je možné jej přes ikonu dvojšipky zvětšit na celou obrazovku.

 Jinou možností je kliknout na tři tečky vedle názvu týmu a zvolit si v menu položku Získat odkaz na tým. Odkaz následně můžete zaslat žákům e-mailem nebo jej publikovat ve školním informačním sytému.

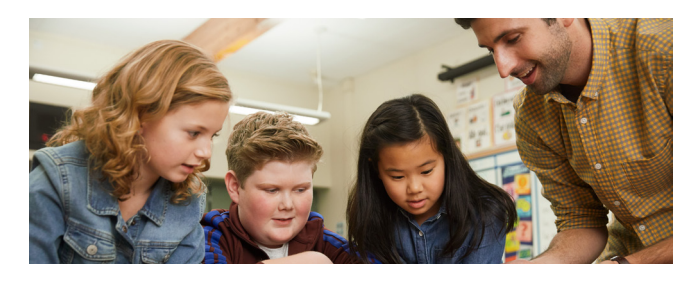

| Členové Aplikace | 4 další(ch) ∨ |                   |
|------------------|---------------|-------------------|
| Hledat členy     | Q             | . e⁺ Přidat člena |

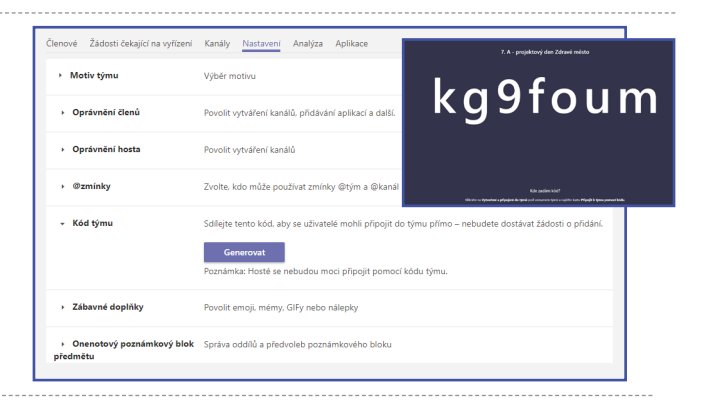

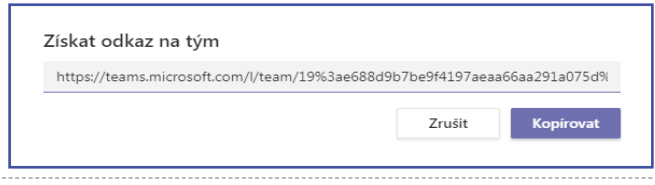

# Pořádejte online schůzky a webináře

Microsoft Teams umožňují pořádat i online videokonference s plnou podporou zvuku, videa i sdílení obrazovky. Situací, pro které se toto využití Microsoft Teams hodí, je mnoho. Může to být například webinář, na kterém je pedagog v roli přednášejícího. Díky Microsoft Teams stačí jen poslat e-mailovou pozvánku nebo zveřejnit někde odkaz na webinář a kdokoliv se i bez nutnosti vytváření jakéhokoliv účtu nebo stahování aplikace může připojit a být součástí tohoto webináře.

Druhou možností je pak situace, kdy je některý žák např. z důvodu nemoci doma a Vy mu chcete přenést online obsah výuky, včetně třeba prezentace v **PowerPointu**. Opět stačí vytvořit pro danou vyučovací hodinu online schůzku, a žák tak nepřijde ani o vyučovanou látku, ani o kontakt s učitelem nebo třídou.

Nejrychlejší způsob, jak vytvořit online schůzku, je tento:

- V aplikaci Teams klepněte v levé nabídce na položku Kalendář
- 2. V horní pravé části se nachází tlačítko Sejít se hned a Nová schůzka. Jak je z názvu patrné, Sejít se hned slouží pro okamžité vytvoření online schůzky, do které můžete někoho pozvat. Tlačítko Nová schůzka pak využijete pro vytvoření naplánované, klidně i opakující se schůzky. Tato možnost se hodí, když chcete účastníky online schůzky pozvat s předstihem.

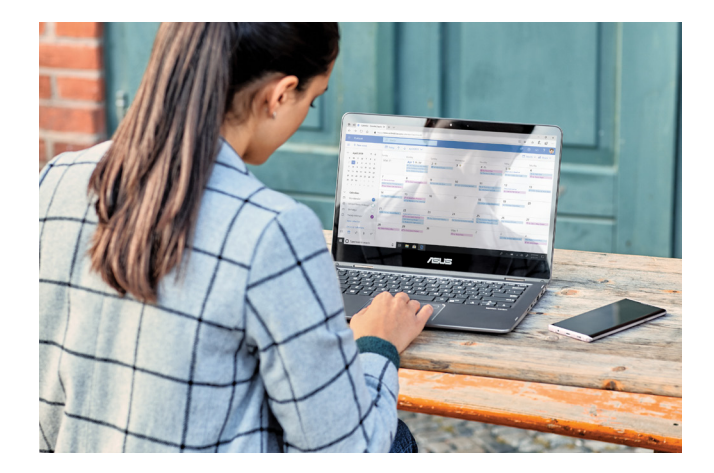

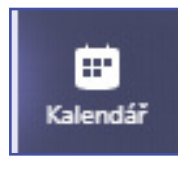

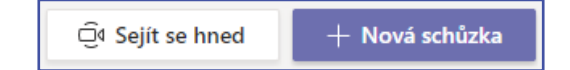

- 3. Po klepnutí na tlačítko Sejít se hned máte možnost nastavit, zda chcete mít již při zahájení schůzky aktivní webkameru a mikrofon. Po klepnutí na tlačítko Připojit se je schůzka započata. Nyní stačí v pravém horním rohu pozvat ostatní do schůzky, případně si přes tlačítko zkopírovat odkaz na schůzku a ten plánovaným účastníkům poslat.
- 4. I během schůzky máte možnost zapínat a vypínat mikrofon a webkameru, ale především sdílet obsah, který potřebujete. To se dělá přes ikonu obdélníku se šipkou – po klepnutí na ni máte možnost účastníkům schůzky sdílet celou pracovní plochu, okno aplikace, konkrétní vybranou prezentaci v PowerPointu nebo pracovat s online tabulí Microsoft Whiteboard.

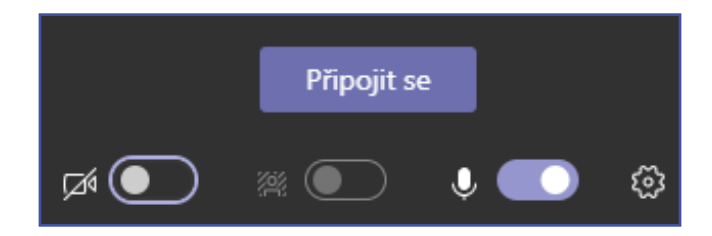

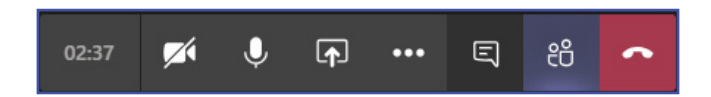

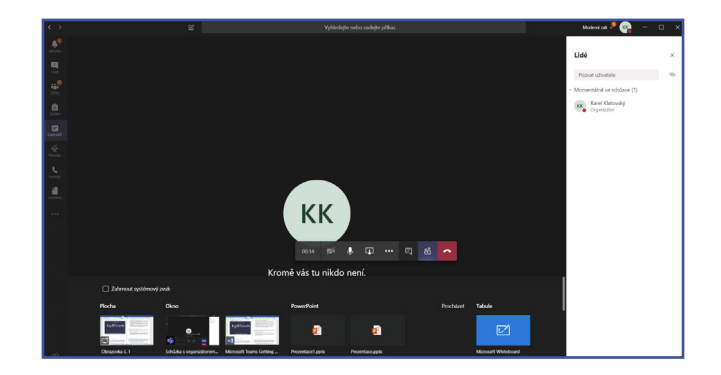

#### Komunikujte s celou třídou i s jednotlivými žáky

Nástroj **Microsoft Teams**, jak jste již asi poznali, slouží pro týmovou komunikaci. V rámci záložky **Obecné** u každého vytvořeného týmu máte možnost napsat cokoliv celé třídě či skupině. Ne vždy je to ale vhodné, někdy je zapotřebí komunikovat pouze s vybraným žákem.

- Klepněte v levé části okna aplikace Teams na položku Chat. Zde si můžete zobrazit historii již proběhlých komunikací a pokračovat v nich.
- Pokud jste ale s danou osobou ještě formou chatu nekomunikovali, je nejrychlejší zadat jméno osoby do horního vyhledávacího pole v aplikaci Teams. Jakmile se Vám daná osoba zobrazí (stačí zadat prvních pár písmen jejího jména či příjmení), klepněte na ni a ihned se otevře okno chatu, ve kterém můžete komunikovat pouze vy.

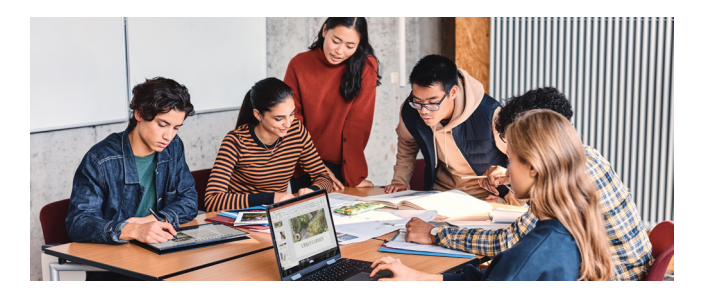

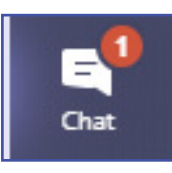

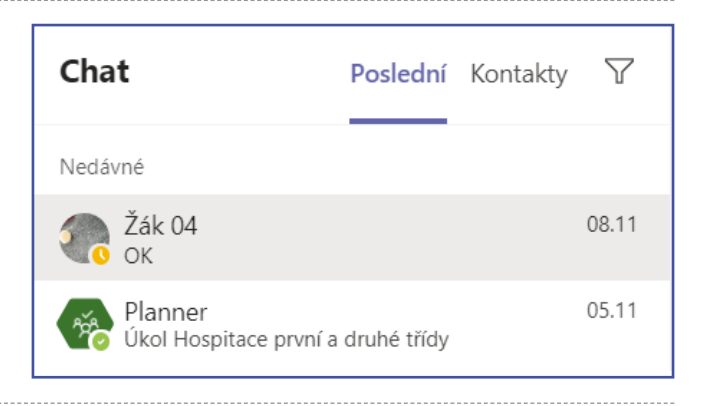

#### Vytvářejte rychlá hlasování

Jistě se Vám ve třídě někdy stalo, že jste se třídy chtěli zeptat na nějakou otázku a zjistit odpovědi. Jak ale na to? Je možné to udělat pomocí zvedání rukou. Zde ale můžete narazit na to, že se některý student stydí odpovědět. A navíc pak musíte odpovědi ručně počítat. **Microsoft Teams** Vám dává rychlou možnost zadání otázky celé třídě a stejně tak celé třídě rychle odpovědět. To, že jsou výsledky ihned dostupné a spočítané, není asi potřeba dodávat. Jak na to? Využijeme k tomu vestavěnou funkci **Forms**.

 Na kartě Příspěvky klepněte v dolní části do pole pro zadávání textu a zadejte Vaši otázku přesně v této formě:
@Forms Otázka? Odpověď 1, Odpověď 2, Odpověď 3 V praxi to může vypadat například takto:
@Forms Kam pojedeme na výlet? Praha, Brno, Ostrava

 Při zadávání otázky tímto způsobem je jen zapotřebí si pohlídat, že po zadání textu @Forms nejprve kliknete na nabídku, kterou Teams zobrazí. Tím dojde k aktivaci zadávání otázky. Poznáte to také podle toho, že slovo @Forms se změní na modré Forms.

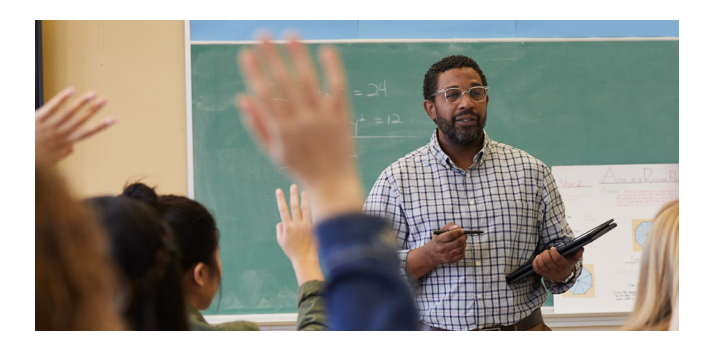

| Kar<br>Crea | <b>m pojedeme na výlet?</b><br>ated by Karel Klatovsky |  |
|-------------|--------------------------------------------------------|--|
| F           | Praha Brno Ostrava                                     |  |
| •           | Forms 9:19<br>Praha                                    |  |
|             | Brno                                                   |  |
|             | Ostrava                                                |  |

| Forms<br>Easily create su | veys, quizzes, and polls. |     |
|---------------------------|---------------------------|-----|
|                           |                           |     |
| @forms                    |                           |     |
| A. ! C 😳 🛙                | ) 🖓 🖗 🤗 🖷                 | *** |

#### Spolupracujte na dokumentech

V rámci spolupráce ve třídě zcela jistě nastane situace, že budete se žáky potřebovat spolupracovat na nějakém dokumentu. Proto se v každém týmu nachází záložka **Soubory**. Zde můžete žákům dát k dispozici prostor pro spolupráci na určitém dokumentu a stejně tak si žáci mohou dokumenty zde vytvářet. Dejte si ale pozor, ve výchozím nastavení může každý člen týmu tyto soubory upravovat. Výhodou je, že třeba pro práci na dokumentu ve **Wordu** není potřeba otevírat aplikaci **Word**, ale **Teams** vám po klepnutí na takový dokument rovnou zobrazí prostředí aplikace **Word Online**. Zobrazovat si můžete samozřejmě nejenom dokumenty aplikace **Office**, ale i obrázky, videa a další typy souborů. Pro přehlednost je možné v **Souborech** vytvářet i složky nebo podsložky.

Pokud chcete vytvořit nový dokument, do kterého budou studenti moct cokoliv doplňovat, postupujte takto:

- V týmu klepněte na položku Soubory a v horní části okna na tlačítko Nové.
- Vyberte, jaký nový prázdný soubor chcete vytvořit (dokument ve Wordu, tabulku v Excelu nebo prezentaci v PowerPointu či další typy souborů).

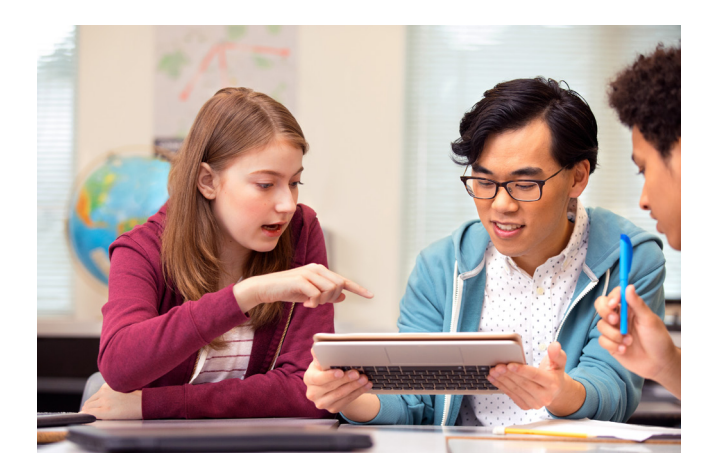

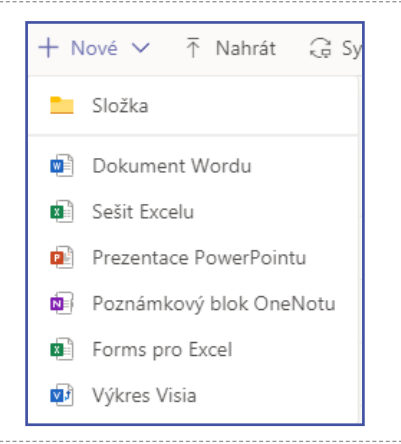

 Po výběru zadejte název souboru a klepněte na tlačítko Vytvořit.

 Soubor je vytvořen a ihned se otevře v rámci aplikace
Teams v režimu úprav. Vy i Vaši žáci na něm máte možnost okamžitě spolupracovat.

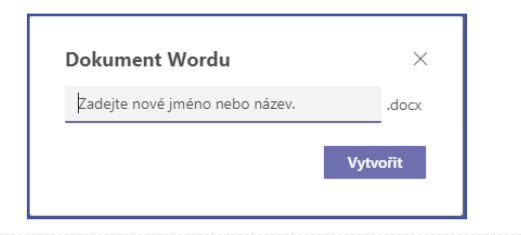

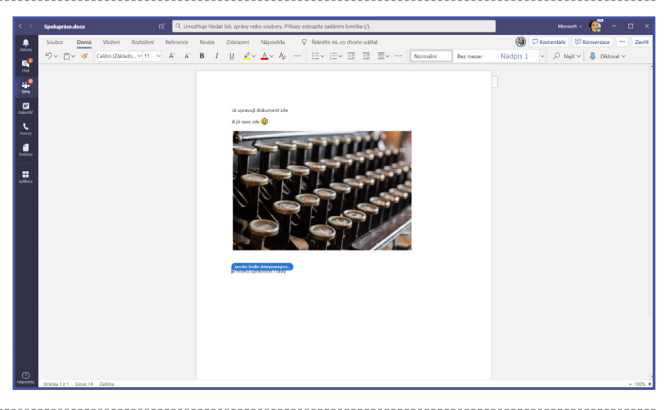

#### Poskytujte studijní materiály

Nahrávat a poskytovat soubory pro spolupráci se žáky již umíte, ale asi nechcete, aby všechny soubory, které žákům poskytnete, mohli upravovat nebo dokonce mazat. Pro tyto účely se na záložce **Soubory** nachází složka nazvaná **Výukové materiály**. Do ní máte jako vlastník týmu právo pochopitelně přidávat a odebírat soubory, ale již ikonka červeného zámečku naznačuje, že pro žáky bude tato složka pouze pro čtení.

# 7. A - projektový den Zdravé město > Obecné … Konverzace <u>Soubory</u> Poznámkový blok předmětu Zadání + General Nové A Nahrát O Získat odkaz + Přidání cloudu Otevřít ve službě S... v Typ Název Výukové materiály

#### Závěrečné shrnutí

- Aplikace Teams je centrální místo pro vzdělávání a učení, které je plně integrováno s Office 365 pro vzdělávací organizace. Členové týmu mohou snadno a efektivně komunikovat a spolupracovat při využití známých aplikací v Office 365 jako jsou Word, Excel, OneNote Poznámkové bloky pro školy nebo PowerPoint. Pro všechny uživatele Office 365 pro vzdělávací organizace jsou Teams zcela zdarma, takže Vám nic nebrání je začít využívat ještě dnes.
- Váš tým je možné organizovat do vlastních kanálů a záložek tak, aby odpovídal Vašim potřebám pro spolupráci. Záložky mohou být přímo propojeny na ostatní soubory nebo další obsah, případně na Office 365 aplikace jako je Planner, Power BI nebo aplikace od partnerů jako jsou Flipgrid, Canvas či Kahoot!
- Je možné vytvořit e-mailovou adresu kanálu, a mít tak veškerou konverzaci na jednom místě.
- Pomocí Zadání můžete snadno spravovat každodenní vzdělávací procesy – od přípravy a tvorby přes distribuci až po hodnocení a dávání zpětné vazby.
- Více informací naleznete jako vždy na stránce Microsoft pro školství (aka.ms/skolstvi), komunitním portálu Microsoft Educator Community (education.microsoft.com) nebo facebookovém profilu Microsoft pro školství (facebook.com/skolstvi).

Publikace obsahuje otisky obrazovek pořízené v prosinci 2019. Některé obrazovky se mohou v době čtení této příručky lišit.

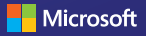